# Alustage siit

### **Oluline seadistusteave**

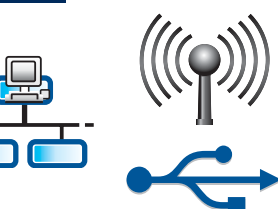

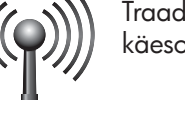

Traadita või traadiga võrgu kasutajad: kombainseadme HP All-in-One võrku lisamiseks peate järgima käesolevas installijuhendis toodud juhiseid.

USB-kaabli kasutajad: ärge ühendage USB-kaablit enne juhist A2.

### Eemaldage kõik kleeplindid ja tõstke näidik üles

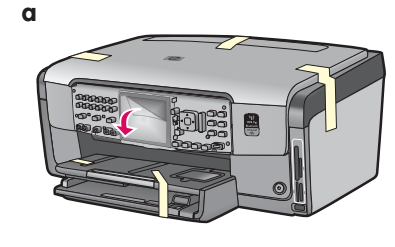

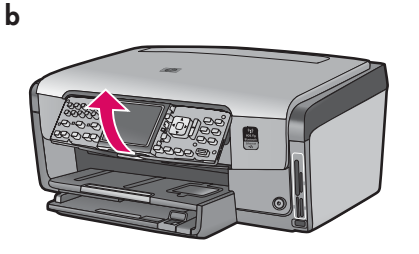

- Eemaldage kogu teip seadme esi-, taga- ja a mõlemalt küljelt. Eemaldage värviliselt näidikult kaitsekile.
- **b** Tõstke juhtpaneel üles.

### Tutvuge seadme lisakomponentidega

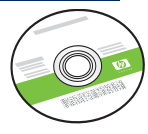

Windowsi CD

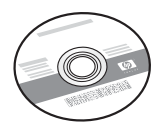

Maci CD

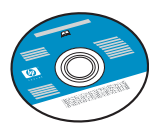

saadaval.

Dokumentatsiooni CD See CD võib kaasas olla nende keelte jaoks, mille puhul spikker ja kasutusjuhendid

pole seadme tarkvara kaudu

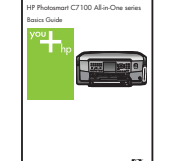

põhijuhend

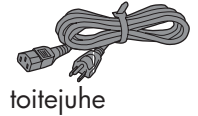

toitejuhe

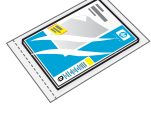

10x15 cm (4x6 tolli) fotopaber

juhtpaneeli kate (võib olla juba seadme külge kinnitatud)

tindikassetid

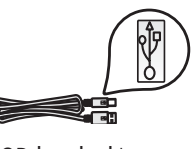

USB-kaabel\*

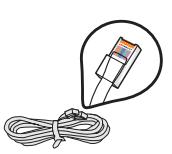

Ethernet-võrgu kaabel\*

\*Võimalik, et see tuleb eraldi juurde osta.

Teie müügikomplekti sisu võib olla teistsugune.

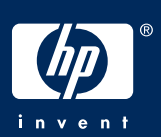

### Kinnitage juhtpaneeli kate (kui see pole juba küljes)

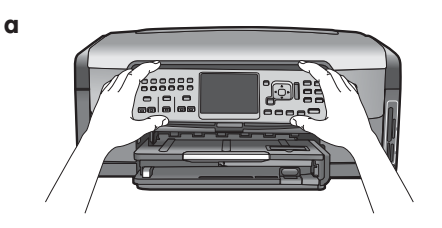

**a** Asetage juhtpaneeli kate seadme nuppude peale.

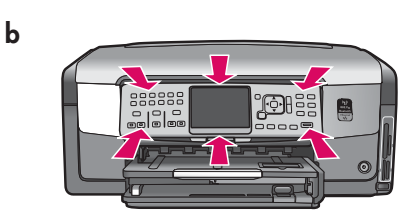

b Vajutage tugevalt katte kõikidele servadele, kuni kate klõpsatusega kohale kinnitub. Veenduge, et nupud ulatuksid kattest välja ja oleksid kasutatavad.

## 5

### Asetage alumisse salve tavapaberit

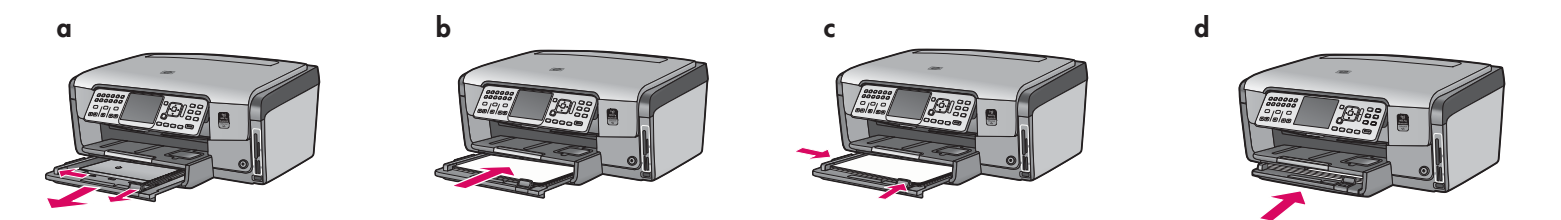

Asetage alumisse paberisalve valget tavapaberit. Tavapaberit läheb vaja joondamiseks.

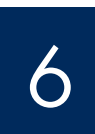

### Asetage söötesalve fotopaberit

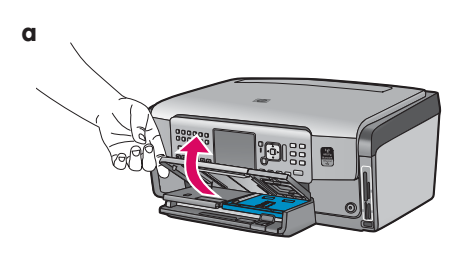

**a** Kergitage väljastussalve.

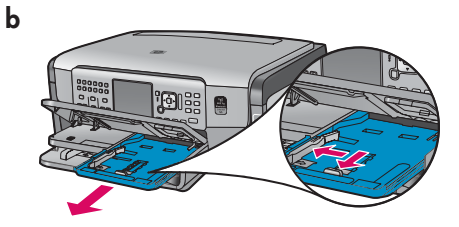

**b** Tõmmake fotopaberisalve kombainseadmest välja.

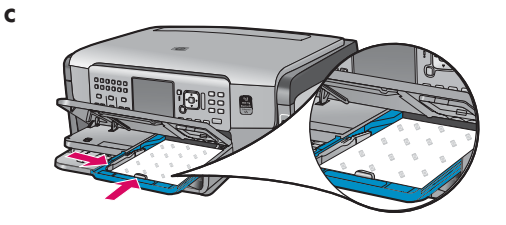

 Asetage fotopaberisalve proovipakis kaasa pandud 10x15 cm (4x6 tolli) fotopaberilehed, läikiv külg all.

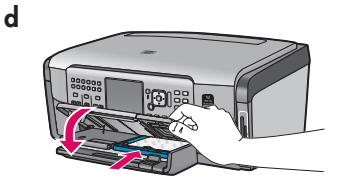

**d** Laske väljastussalv alla ja lükake fotopaberisalv kombainseadmesse.

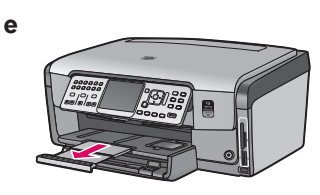

e Tõmmake salvepikendi välja ja tõstke paberipüüdur üles.

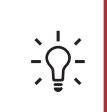

**Näpunäide.** Sakiga paberi puhul veenduge, et sakk jääks teie poole.

### Ühendage komplekti kuuluv telefonijuhe

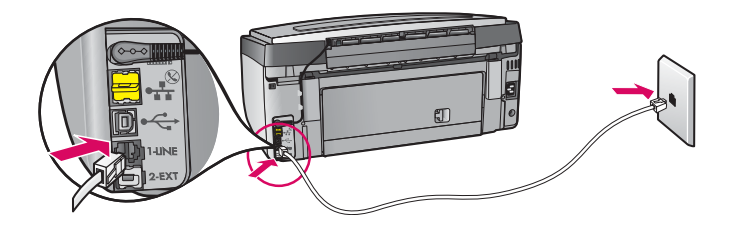

Ühendage kaasasoleva telefonijuhtme üks ots telefoniliidesesse **1-LINE** ja teine ots seinakontakti.

Kui soovite kasutada mõnda teist telefonikaablit või vajate täiendavat abi faksi seadistamise muude valikute kohta, lugege põhijuhendit.

8

### Ühendage toitejuhe

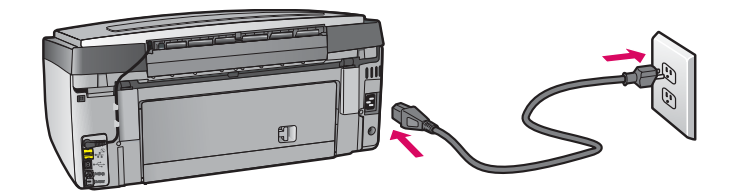

**USB-kaabli kasutajad:** ärge ühendage USB-kaablit enne, kui käesolevas juhendis palutakse teil seda teha.

## 9

### Vajutage toitenuppu

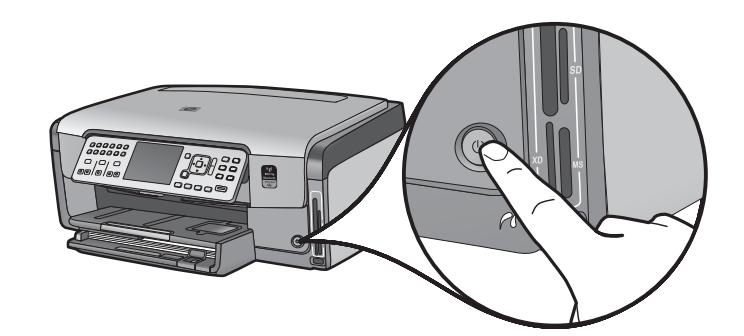

- **a** Pärast **toitenupu** vajutamist oodake, kuni kuvatakse keelevalikuviip.
- b Näidikul kuvatavate teadete keele määramiseks valige nooleklahvide abil soovitud keel, vajutage nuppu OK ja kinnitage siis oma valik. Valige nooleklahvide abil oma riik/ regioon, vajutage nuppu OK ja kinnitage siis oma valik.

10

Avage juurdepääsuluuk

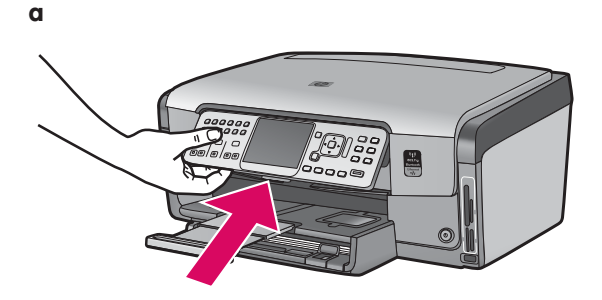

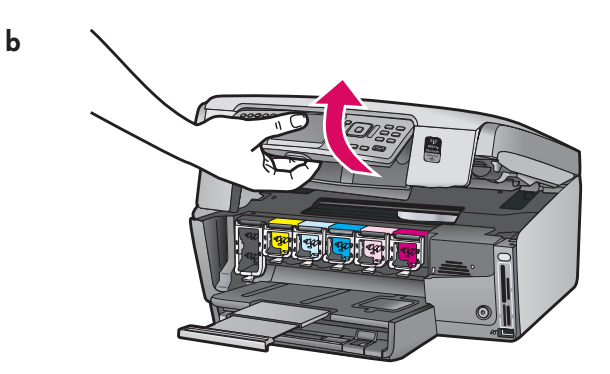

### Tõstke üles seadme sees olevad klambrid

b

a

b

С

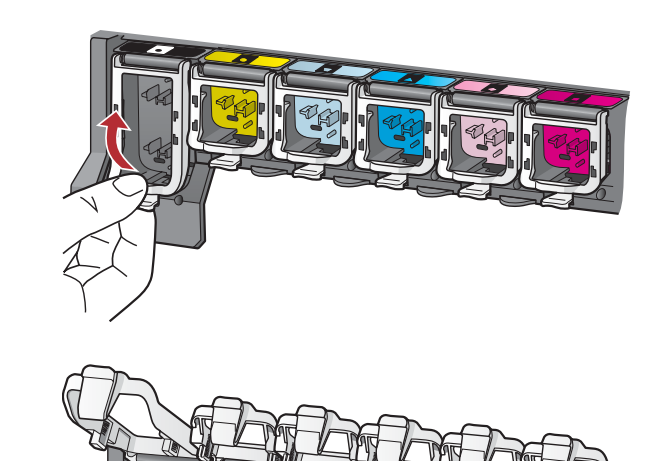

- **a** Suruge klambrite allserva, et need vabastada, ja tõstke klambrid seejärel üles.
- **b** Tõstke üles kõik kuus klambrit.

### 2 Sisestage kõik kuus tindikassetti

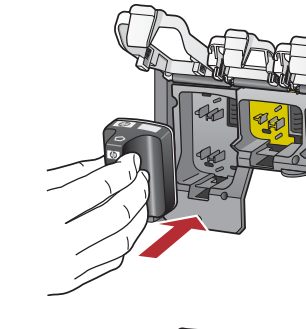

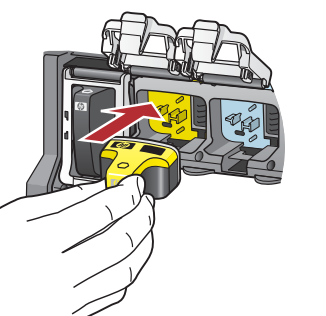

Jälgige, et tindikassettide värv ja muster vastaks prindikelgul näidatud värvile ja mustrile.

- **a** Lükake must tindikassett esimesse vasakpoolsesse pessa. Sulgege klamber.
- **b** Korrake sama toimingut kõigi värviliste tindikassettidega.
- c Veenduge, et kõik klambrid oleksid kindlalt kinnitatud.

**Märkus.** Kasutage ainult printeriga kaasas olevaid tindikassette. Nendes kassettides olev tint on erilise koostisega, mis seguneb printeri esmakordsel seadistamisel prindipeas sisalduva tindiga.

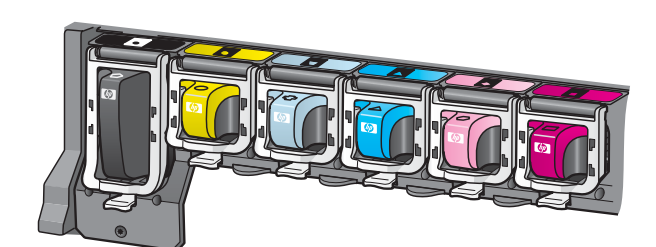

### Sulgege juurdepääsuluuk ja järgige kuvatavaid viipasid

b

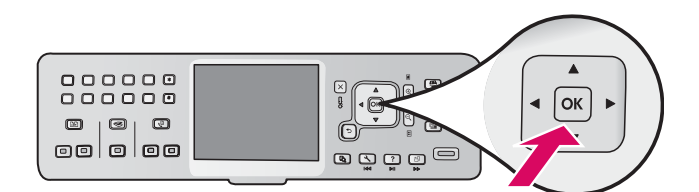

a Pärast juurdepääsuluugi sulgemist kuvatakse viip, mis palub teil seadmesse asetada valget tavapaberit. Veenduge, et paber oleks salves, ja vajutage siis toimingu alustamiseks nuppu OK.

Seade lähtestab tindikassetid ja joondab printeri prindipea. Selleks kulub umbkaudu viis minutit.

**ETTEVAATUST!** Ärge lülitage kombainseadet HP All-in-One selle toimingu ajal välja ega lahutage vooluvõrgust. Seade võib kuuldavale tuua helisid.

 kui joondusleht on prinditud, on ka joondamine lõpule jõudnud. Vaadake näidikult seadme olekut ja vajutage siis nuppu OK. Joonduslehe võib ära visata või jäätmekäitlusse anda.

### 14 Kombainseadme HP All-in-One ühendamine

b, → b

Järgmiselt lehelt leiate juhised kombainseadme HP All-in-One ühendamiseks arvuti või soovitud võrguga.

Valige ÜKS ühenduse tüüpidest (A, B või C)

#### A: USB-ühendus – ärge veel ühendage!

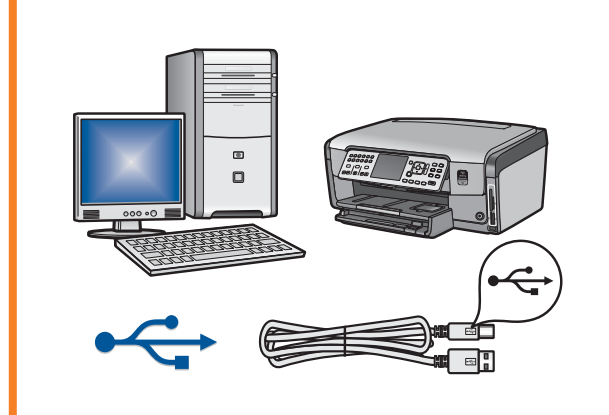

Kasutage seda ühenduse tüüpi siis, kui soovite kombainseadme HP All-in-One otse ühe arvutiga ühendada. **(Ärge ühendage USB-kaablit enne juhist A2)**. Vajaminevad seadmed: USB-kaabel.

USB-ühenduse loomise juhised leiate jaotisest A (lk 7).

#### B: Ethernet-võrk (traadiga)

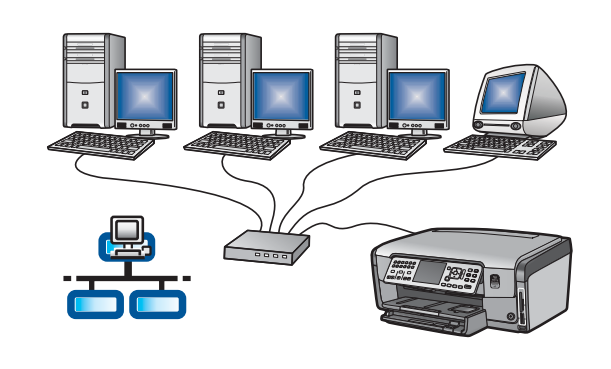

Kasutage seda ühenduse tüüpi siis, kui soovite kombainseadme HP All-in-One ja oma võrgu vahel luua ühenduse Etherneti kaabli abil.

Vajaminevad seadmed: marsruuter ja Etherneti kaabel.

Juhised ühenduse loomise kohta Etherneti kaabli abil leiate jaotisest B (lk 9).

#### C: traadita võrk

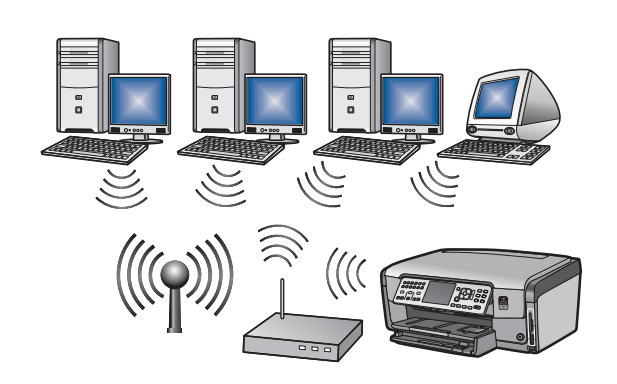

Kasutage seda ühenduse tüüpi siis, kui soovite kombainseadme HP All-in-One ja oma võrgu vahel luua traadita ühenduse (802.11 b või g). Vajaminevad seadmed: WiFi-marsruuter\*.

Traadita ühenduse loomise juhised leiate jaotisest C1 (lk 11).

\*Märkus. Kui teil pole pääsupunkti, kuid soovite oma traadita sidet kasutava arvuti siiski kombainseadmega HP All-in-One ühendada, lugege põhijuhendi peatükki Wireless Ad Hoc Network Setup (Juhuraadiovõrgu seadistamine).

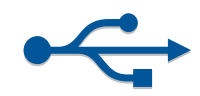

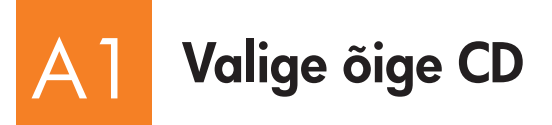

- **a** Lülitage arvuti sisse, vajadusel logige sisse ning oodake, kuni kuvatakse töölaud
- **b** Sisestage kombainseadme HP All-in-One **Windowsi** CD.

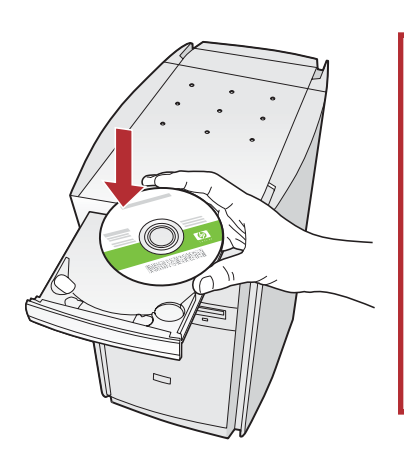

Märkus. Kui käivituskuva ei ilmu, topeltklõpsake esmalt ikooni My Computer (Minu arvuti), seejärel HP logoga ikooni CD-ROM ja siis faili setup.exe.

#### Maci kasutajad:

**a** Lülitage arvuti sisse, vajadusel logige sisse ning oodake, kuni kuvatakse töölaud.

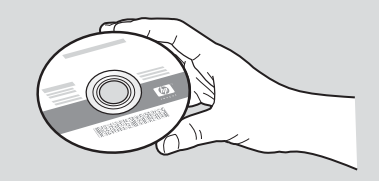

- **b** Otsige üles kombainseadme HP All-in-One **Macintoshi** CD.
- c Minge järgmisele lehele.
- **c** Tarkvara installimiseks järgige ekraanil kuvatavaid juhiseid.
- **d** Valige kuval **Connection Type** (Ühenduse tüüp) kindlasti variant **directly to this computer** (otse määratud arvutiga).
- e Minge järgmisele lehele.

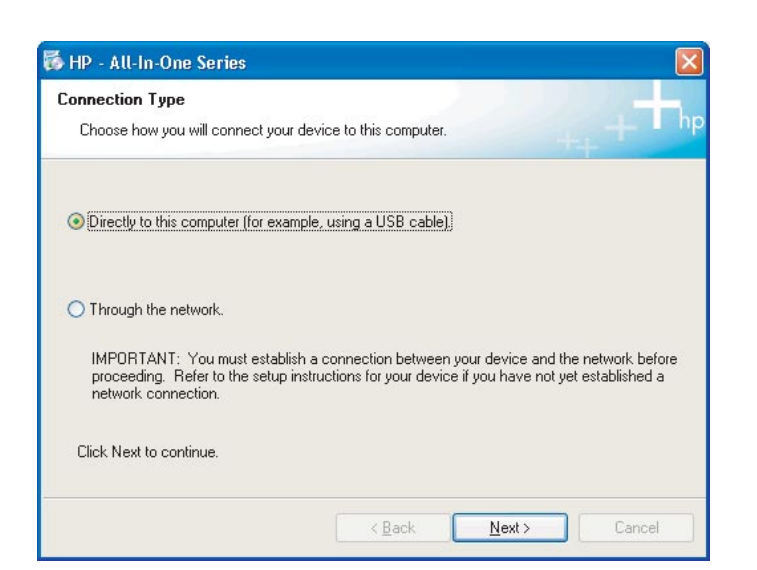

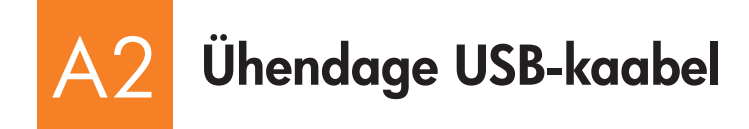

 a Järgige näidikul kuvatavaid juhiseid, kuni teil palutakse ühendada USB-kaabel. (Selleks võib kuluda mitu minutit.)

Vastava viiba ilmumisel ühendage USB-kaabel kombainseadme HP All-in-One tagaküljel asuvasse porti ning selle teine ots mõnda oma arvuti **USB-porti**.

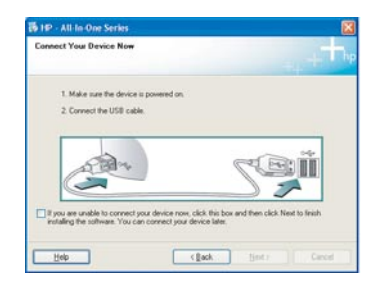

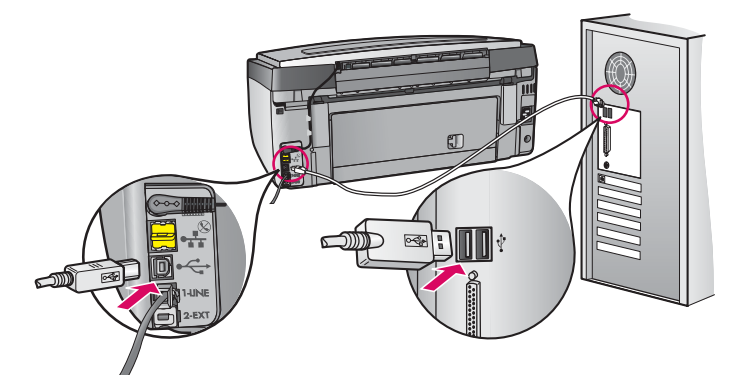

| Device has been detected        |               |
|---------------------------------|---------------|
| Product connected successfully! | -             |
| Click Next to continue.         |               |
| 200                             |               |
| (************                   |               |
|                                 | Tester Netser |

**b** Tarkvarainstalli lõpuleviimiseks järgige näidikul kuvatavaid juhiseid.

#### Maci kasutajad:

a Ühendage oma arvutiga ühendatud USB-kaabel seadme tagaküljel asuvasse USB-porti.

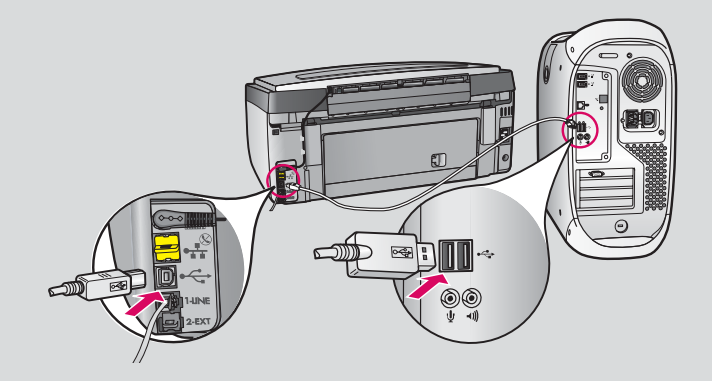

- **b** Topeltklõpsake ikooni **HP All-in-One Installer**.
- Veenduge, et täidetud oleksid kõikidel kuvadel esitatud väljad ja juhised, sealhulgas ka Setup Assistant (Häälestusabiline).

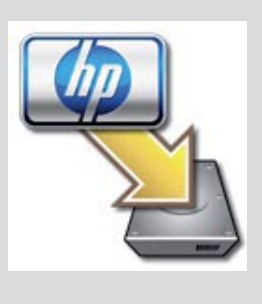

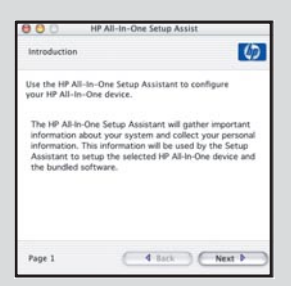

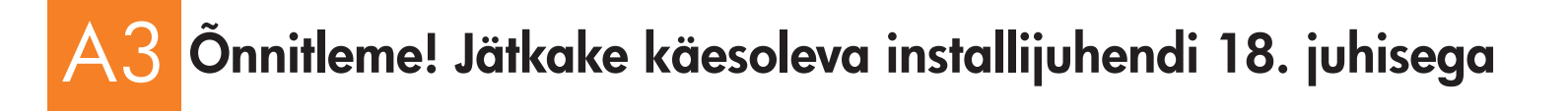

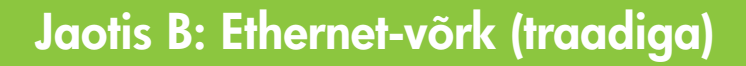

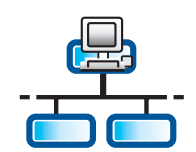

B

С

### Ühendage Etherneti kaabel

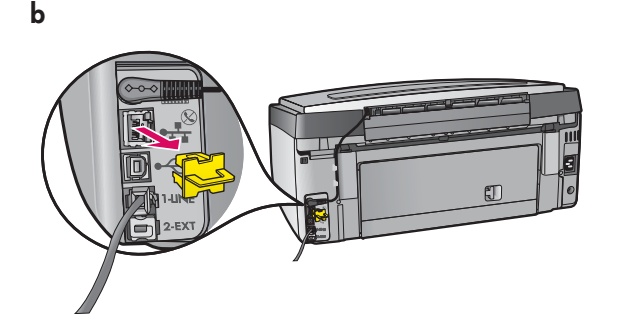

- **a** Otsige välja Etherneti kaabel, mille olete võib-olla eraldi ostnud.
- **b** Eemaldage seadme tagaküljel asuv kollane kaitsekork.
- c Ühendage Etherneti kaabli üks ots seadme tagaküljel asuvasse Etherneti porti.
- **d** Ühendage Ethernet-võrgu kaabli teine ots marsruuteriga.

**NB!** Teie arvuti ja HP All-in-One peavad olema samas aktiivses ja töötavas võrgus.

Kui kasutate DSL- või kaablimodemit, veenduge, et Etherneti kaabel poleks ühendatud kombainseadmest HP All-in-One kaablimodemi külge. Ühendage kaabel ainult marsruuteriga.

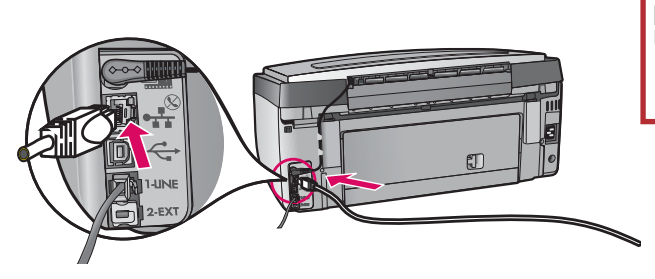

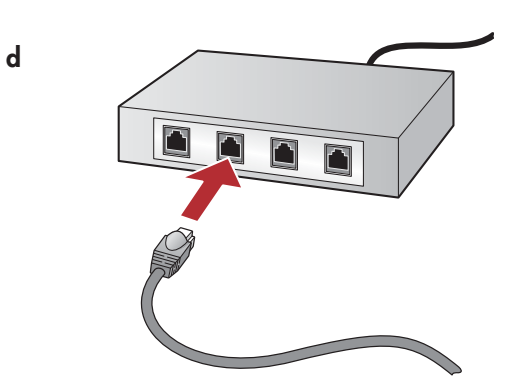

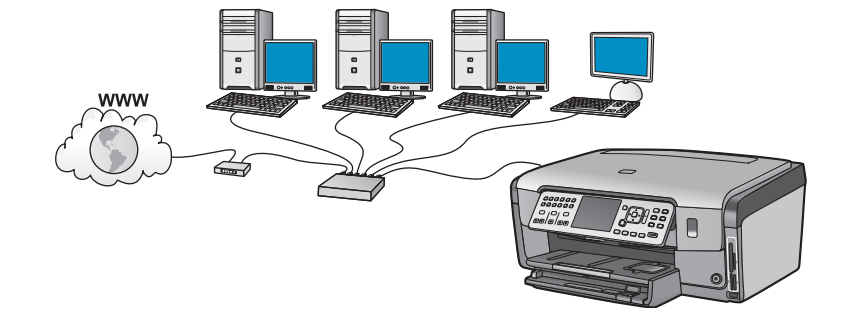

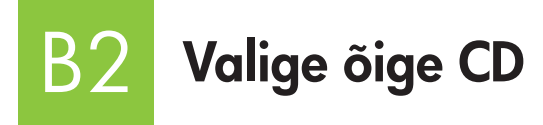

- **a** Lülitage arvuti sisse, vajadusel logige sisse ning oodake, kuni kuvatakse töölaud.
- **b** Sisestage kombainseadme HP All-in-One **Windowsi** CD.

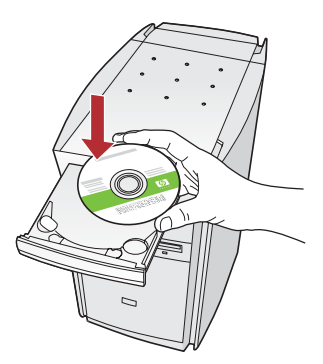

Märkus. Kui käivituskuva ei ilmu, topeltklõpsake esmalt ikooni My Computer (Minu arvuti), seejärel HP logoga ikooni CD-ROM ja siis faili setup.exe.

- c Tarkvara installimiseks järgige ekraanil kuvatavaid juhiseid.
- **d** Valige kuval **Connection Type** (Ühenduse tüüp) kindlasti variant **through the network** (võrgu kaudu). Järgige ekraanil kuvatavaid juhiseid.

| Connection 1                       | lape -                                                         |                                                                  |                                              |                        |
|------------------------------------|----------------------------------------------------------------|------------------------------------------------------------------|----------------------------------------------|------------------------|
| Dicose hos                         | you will connect your                                          | device to this computer.                                         | -                                            | l hp                   |
| O Deeply to                        | this computer (for exam                                        | ngle, using a USB cable)                                         |                                              |                        |
| @Through t                         | w returned.                                                    |                                                                  |                                              |                        |
| IMPORT/<br>proceedir<br>retwork of | NT: You must establis<br>g. Refer to the setup in<br>ormection | ch a connection between your<br>inductions for your device if yo | device and the netwo<br>where not yet establ | ni. belore<br>identi a |
| Click Next N                       | o continue.                                                    |                                                                  |                                              |                        |
|                                    |                                                                | cpat.                                                            | Best 2                                       | and                    |

- e Tulemüüritarkvara võib saata arvutiekraanile hoiatusi, et HP tarkvara proovib teie võrku pääseda. Peaksite neile hoiatustele reageerima ja lubama juurdepääsuvaliku "alati". Seejärel võite jätkata HP tarkvara installimist.
- f Minge järgmisele lehele.

**Küsimused.** Viirusetõrjeprogrammid või nuhkvaratõrje rakendused võivad tarkvara installimise blokeerida ning need tuleks keelata. Ärge unustage neid pärast installimist uuesti sisse lülitada.

#### Maci kasutajad:

**a** Lülitage arvuti sisse, vajadusel logige sisse ning oodake, kuni kuvatakse töölaud.

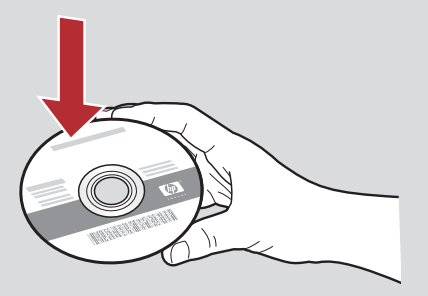

- **b** Sisestage kombainseadme HP All-in-One **Macintoshi** CD.
- c Topeltklöpsake ikooni HP All-in-One installer.

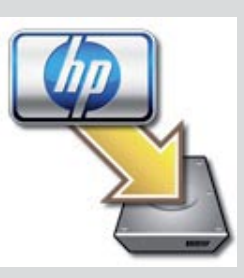

**d** Veenduge, et täidetud oleksid kõikidel kuvadel esitatud väljad ja juhised, sealhulgas ka Setup Assistant (Häälestusabiline). Tarkvara installimiseks teistesse arvutitesse jätkake 14. juhisega.

| Introduction                                          |                                                                    | 9                                                                                                   |
|-------------------------------------------------------|--------------------------------------------------------------------|----------------------------------------------------------------------------------------------------|
| Use the HP All-Ir<br>your HP All-In-C                 | n-One Setup Assisti<br>)ne device.                                 | ant to configure                                                                                    |
| The HP All-In-O<br>information abo<br>information. Th | ne Setup Assistant<br>out your system and<br>is information will b | will gather important<br>d collect your personal<br>ie used by the Setup<br>2 All-In-One device and |
| Assistant to se<br>the bundled so                     | tup the selected H                                                 |                                                                                                    |

3 Õnnitleme! Jätkake käesoleva installijuhendi 16. juhisega

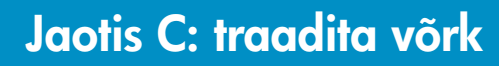

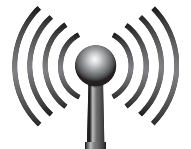

## C1

### Valige ÜKS traadita võrgu puhul kehtiv valik (A või B)

Kombainseadme HP All-in-One traadita võrku ühendamiseks kaks võimalust. Peate valima neist ühe.

- Kui olete **kindel**, et teie võrgu seadistamisel kasutati algselt turvalist ja hõlpsat seadistust SecureEasySetup, valige alltoodud jaotises C2 **variant A: SecureEasySetup**.
- Kui te pole kindel, valige järgmisel lehel olevas jaotises C2 variant B: Typical Wireless Setup (Recommended) (Tavapärane traadita võrgu seadistus; soovitatav).

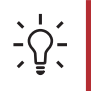

Näpunäide. Kui teil ei õnnestu oma HP seadet traadita võrku ühendada, võite luua võrguühenduse Etherneti kaabli abil või ühendada seadme USB-kaabli abil otse arvutiga.

### Raadiovõrguühenduse loomine

#### Variant A: SecureEasySetup

Nõuded: Vajate SecureEasySetupi toega traadita võrgu marsruuterit.

**NB!** Kasutage seda meetodit ainult juhul, kui SecureEasySetup on teil juba varem võrgu seadistamisel kasutusel olnud. Muidu võidakse teie võrgusätted lähtestada.

- a Aktiveerige traadita side võrguseadmes SecureEasySetup-režiim. Tavaliselt piisab selleks marsruuteri vastava nupu vajutamisest.
   NB! Võimalik, et pärast traadita side võrguseadmes SecureEasySetup-režiimi aktiveerimist on teil järgmise juhise täitmiseks ette nähtud piiratud aeg. SecureEasySetupi kohta teabe saamiseks lugege traadita side võrguseadmega kaasas olevat dokumentatsiooni.
- **b** Vajutage kombainseadme HP All-in-One nuppu **Setup** (Seadistus).
- c Vajutage allanoolt ▼, kuni näidikul tõstetakse esile variant Network (Võrk), ja vajutage siis nuppu OK. Kuvatakse võrgumenüü (Network Menu).
- d Vajutage allanoolt ▼, kuni näidikul tõstetakse esile variant **Wireless Setup Wizard** (Traadita võrgu seadistamise viisard), ja vajutage siis nuppu **OK**.

Võrgu tuvastatakse automaatselt ning luuakse traadita võrguühendus.

Kui traadita ühendust ei looda või kui näidikul kuvatakse aken Select Network Name (Võrgu nime valimine), on tõenäoline, et olete ületanud pärast traadita võrgu marsruuteri SecureEasySetup-režiimi aktiveerimist ette nähtud aja. Aktiveerige uuesti oma traadita side võrguseadme SecureEasySetup-režiim ja käivitage uuesti traadita võrgu seadistamise viisard (Wireless Setup Wizard).

Bärgige võrgu seadistamise lõpuleviimiseks näidikul kuvatavaid juhiseid. Kui ühendus on loodud, jätkake juhisega C3.
 Kui võrguühenduse loomisel ilmneb probleeme, lugege täiendavaid seadistusjuhiseid põhijuhendist.

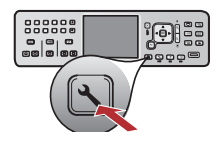

### Variant B: Typical Wireless Setup (Recommended) (Traadita võrgu

**NB!** Kui te neid andmeid ei tea, ei saa te traadita võrgu seadistamist jätkata. Vajalike andmete saamiseks uurige oma traadita võrgu marsruuteri dokumentatsiooni või pöörduge marsruuteri tootja või teie traadita võrgu algselt seadistanud isiku poole. Ehkki HP sooviks teid igati aidata, ei saa me vastata teie traadita võrgu marsruuteri ega võrgu kohta käivatele küsimustele (nt Network Name (Võrgu nimi), WEP key (WEP-võti) või WPA passphrase (WPA-parool)).

- **b** Vajutage kombainseadme HP All-in-One nuppu **Setup** (Seadistus).
- c Vajutage allanoolt ▼, kuni näidikul tõstetakse esile variant Network (Võrk), ja vajutage siis nuppu OK. Kuvatakse võrgumenüü (Network Menu).
- d Vajutage allanoolt ▼, kuni näidikul tõstetakse esile variant Wireless Setup Wizard (Traadita võrgu seadistamise viisard), ja vajutage siis nuppu OK.

Mõne hetke pärast kuvatakse näidikul tuvastatud võrkude loend. Tugevaima signaaliga võrgud kuvatakse eespool.

- e Tehke ühte järgmistest.
  - Vajutage allanoolt ▼, kuni tõstetakse esile varem üles kirjutatud võrgu nimi, ja vajutage siis nuppu OK.
  - Kui teie üles kirjutatud võrgu nime loendis ei kuvata, saate selle käsitsi sisestada. Vajutage allanoolt ▼, kuni näidikul tõstetakse esile variant Enter New Network Name (SSID) (Võrgu nime sisestamine; SSID), ja vajutage siis nuppu OK. Teksti sisestamiseks vt jaotist Nupuspikker.
- f Kui teie võrk kasutab turvalisusfunktsioone, küsitakse teilt WEP-võtit või WPA-parooli. Mõlemad koodid on tõstutundlikud. Tippige nõutav WEP-võti või WPA-parool. Teksti sisestamiseks vt jaotist Nupuspikker.

Kui WEP-võtit või WPA-parooli ei aktsepteerita, juhinduge peatükist **Network Troubleshooting** (Võrgu tõrkeotsing; lk 15).

Märkus. Kui teie marsruuteril on neli WEP-võtit, kasutage neist kindlasti esimest.

g Järgige võrgu seadistamise lõpuleviimiseks näidikul kuvatavaid juhiseid. Kui ühendus on loodud, jätkake juhisega C3.

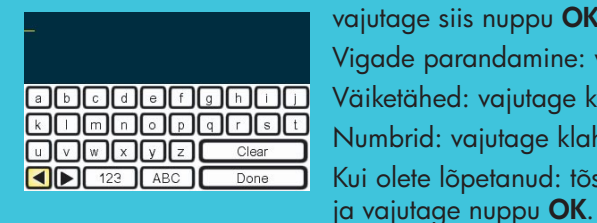

Nupuspikker

Valimine: esiletõstmiseks kasutage nooleklahve ja vajutage siis nuppu **OK**. Vigade parandamine: vajutage klahvi **Clear** (Kustuta) Väiketähed: vajutage klahvi **ABC** Numbrid: vajutage klahvi **123** Kui olete lõpetanud: tõstke esile valik **Done** (Valmis)

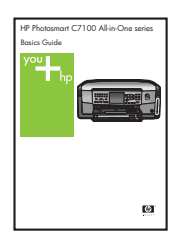

Kui võrguühenduse loomisel ilmneb probleeme, lugege täiendavaid seadistusjuhiseid põhijuhendist.

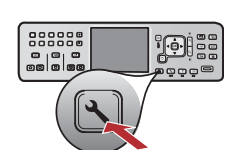

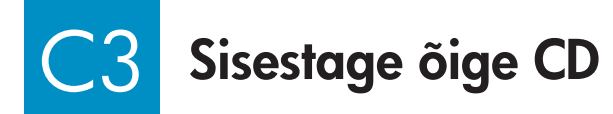

- **a** Lülitage arvuti sisse, vajadusel logige sisse ning oodake, kuni kuvatakse töölaud.
- **b** Sisestage kombainseadme HP All-in-One **Windowsi** CD.

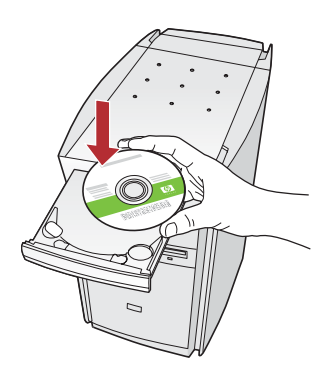

**Märkus.** Kui käivituskuva ei ilmu, topeltklõpsake esmalt ikooni **My Computer** (Minu arvuti), seejärel HP logoga ikooni **CD-ROM** ja siis faili **setup.exe**.

- c Tarkvara installimiseks järgige ekraanil kuvatavaid juhiseid.
- **d** Valige kuval **Connection Type** (Ühenduse tüüp) kindlasti variant **through the network** (võrgu kaudu). Järgige ekraanil kuvatavaid juhiseid.

| hp             |
|----------------|
|                |
|                |
|                |
| below<br>and a |
|                |
|                |

e Tulemüüritarkvara võib saata arvutiekraanile hoiatusi, et HP tarkvara proovib teie võrku pääseda. Peaksite neile hoiatustele reageerima ja lubama juurdepääsuvaliku "alati". Seejärel võite jätkata HP tarkvara installimist.

**Küsimused.** Viirusetõrjeprogrammid või nuhkvaratõrje rakendused võivad tarkvara installimise blokeerida ning need tuleks keelata. Ärge unustage neid pärast installimist uuesti sisse lülitada.

#### Maci kasutajad:

**a** Lülitage arvuti sisse, vajadusel logige sisse ning oodake, kuni kuvatakse töölaud.

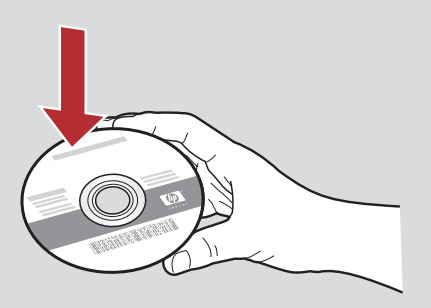

- **b** Sisestage kombainseadme HP All-in-One **Macintoshi** CD.
- c Topeltklõpsake ikooni HP All-in-One installer.

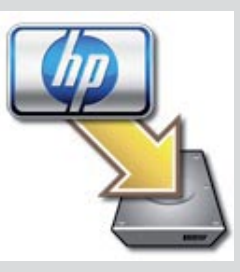

**d** Veenduge, et täidetud oleksid kõikidel kuvadel esitatud väljad ja juhised, sealhulgas ka Setup Assistant (Häälestusabiline). Tarkvara installimiseks teistesse arvutitesse jätkake 14. juhisega.

| Introduction                                          |                                                                                                    | Ų                              |
|-------------------------------------------------------|----------------------------------------------------------------------------------------------------|--------------------------------|
| Use the HP All-Ir<br>your HP All-In-C                 | n-One Setup Assistant to configu<br>The device.                                                             | ire                            |
| The HP All-In-O<br>information abo<br>information. Th | ne Setup Assistant will gather in<br>out your system and collect your<br>is information will be used by the | portant<br>personal<br>e Setup |
| Assistant to se<br>the bundled so                     | tup the selected HP All-In-One d<br>ftware.                                                                 | evice and                      |

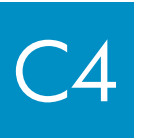

Õnnitleme! Jätkake käesoleva installijuhendi 16. juhisega

### Installige tarkvara võrgu teistesse arvutitesse

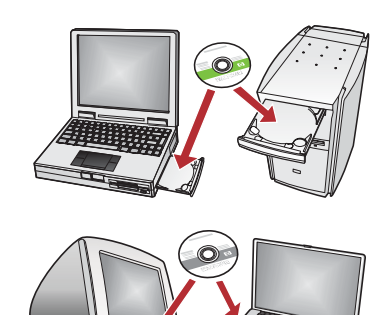

Kui teie võrgus on rohkem arvuteid, installige kombainseadme HP All-in-One tarkvara kõikidesse arvutitesse. Valige iga installi jaoks õige kombainseadme HP All-in-One CD.

Järgige ekraanil kuvatavaid juhiseid. Valige kindlasti võrgu ja kombainseadme HP All-in-One vahelise (mitte oma arvuti ja võrgu vahelise) ühenduse tüüp.

### 7 Õnnitleme! Jätkake käesoleva installijuhendi 18. juhisega

#### Tõrkeotsing

|                                                                                                    | <b>Probleem.</b> Kuvatakse teade <b>Paper Jam</b> (Paberiummistus).<br><b>Lahendus.</b> Eemaldage tagumine pääsuluuk ja seejärel tõmmake ummistunud paberid ettevaatlikult<br>seadmest välja. Lülitage seade välja ja siis jälle sisse. Pange söötesalve paberit. |
|----------------------------------------------------------------------------------------------------|----------------------------------------------------------------------------------------------------|
| Ald have form      Comer Viel News New      Market Viel News New      Market Viel News      Market Viel News      Market Viel N                | <b>Probleem.</b> Ekraanil ei kuvatud USB-kaabli ühendamist nõudvat viipa.<br><b>Lahendus.</b> Eemaldage ja sisestage uuesti kombainseadme HP All-in-One <b>Windowsi</b> CD. Vt jaotist A.                                                                         |
| Fred the block size if Varial Without in the 1 <sup>6</sup> Grand Ree: Intervention Intervention Intervent | <b>Probleem.</b> Kuvatakse Microsofti opsüsteemi aken <b>Riistvara lisamine</b> (Add Hardware).<br><b>Lahendus.</b> Klõpsake nuppu <b>Loobu</b> (Cancel). Eemaldage USB-kaabel ja sisestage kombainseadme<br>HP All-in-One <b>Windowsi</b> CD. Vt lõiku A.        |
| 10     14.5 the Chine Section       Traces and as the Safet for complete.     The Safet for complete.       Cash had for the set detect in the set of a set of the set of a set of the set of the se                                                                                          | <b>Probleem.</b> Kuvatakse teade <b>Seadme installi lõpuleviimine nurjus</b> (Device Setup Has Failed To<br>Complete).<br><b>Lahendus.</b> Veenduge, et juhtpaneeli kate oleks kindlalt paigas. Lahutage kombainseade                                             |

HP All-in-One ja ühendage siis uuesti. Kontrollige kõiki ühendusi. Veenduge, et USB-kaabel oleks arvutiga ühendatud. Ärge ühendage USB-kaablit klaviatuuri või toiteta jaoturi külge. Vt lõiku A.

#### Võrgutõrkeotsing

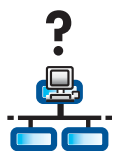

Probleem. Te pole kindel, kas võrk on õigesti seadistatud.

Lahendus. Juhiseid võrgu seadistamiseks leiate veebisaidilt www.hp.com/support. Tippige tootenimi Photosmart C7100 ja otsige seejärel üles jaotis Network Setup (Võrgu seadistamine).

**Probleem.** Raadiovõrguühenduse seadistamisel juhtpaneeli kaudu ei õnnestu kombainseadet HP All-in-One võrku ühendada. **Lahendus.** 

- Aktiveerige WiFi-marsruuteris võrgu tunnussõna levitamine ja lülitage vaikimisi seatud mittelevitamise valik välja.
- Asetage pääsupunkt kombainseadmele HP All-in-One lähemale ja veenduge, et seadmete vahel poleks sidetakistusi.
- Lülitage traadita võrgu marsruuter välja, oodake 30 sekundit ja proovige seejärel uuesti.
- Veenduge, et sisestasite õige traadita sideühenduse režiimi ja autentimistüübi. Vt juhiseid C1 kuni C3.
- Täiendavad üksikasjad ja tõrkeotsinguteabe leiate kasutusjuhendist.

| Printer Not Foun<br>Setup was unal            | d<br>ble to detect any pri               | nters.                                    |                        | J.   |
|-----------------------------------------------|------------------------------------------|-------------------------------------------|------------------------|------|
| Setup Has unable to                           | detect any printers                      | on the network.                           |                        |      |
| Click New! for accul                          | ance with discover                       | ng the printer.                           |                        |      |
| Note, If a feernal ha<br>detecting the pinter | been enabled on t<br>Click 'Help' for eo | this PC, this may be p<br>re information. | nevening the installer | hum. |
|                                               |                                          |                                           |                        |      |
|                                               |                                          |                                           |                        |      |

#### Probleem. Kuvatakse teade Printer Not Found (Printerit ei leitud).

**Lahendus.** Veenduge esmalt, et ühendus kombainseadmega HP All-in-One on aktiveeritud. Kontrollige, kas värvilisel näidikul on vastav ikoon. Ikooni puudumisel minge tagasi ühenduse tüübi valimise jaotise (B või C) juurde.

Kui ühendus on aktiveeritud, proovige järgmisi lahendusi:

- Lülitage HP All-in-One välja, oodake 30 sekundit ja lülitage seade siis uuesti sisse.
- Lülitage tulemüür ajutiselt välja.

#### Ethernet-võrgu (traadiga võrgu) kasutajad:

- Kontrollige marsruuteri ja kombainseadme HP All-in-One vahelist kaablit.
- Kontrollige oma arvuti ja kombainseadme HP All-in-One vahelist kaablit.
- Veenduge, et LAN-kaart oleks õigesti seadistatud.

**Probleem.** Sobimatu WEP-võti või WPA-parool. Probleem võib olla tingitud tippimisvigadest, võtme või parooli täheregistri muutmisest või tühikutest koodide alguses või lõpus.

Lahendus. Käivitage uuesti traadita võrgu seadistamise viisard (Wireless Setup Wizard) ja tippige WEP-võti või WPA-parool ja veenduge, et koodi alguses või lõpus poleks liigseid tühikuid.

**Probleem.** SecureEasySetup-režiimi kasutades kuvatakse traadita võrgu seadistamise viisardi (Wireless Setup Wizard) käivitamisel siiski saadaolevate võrkude loend või aken Select Network Name (Võrgu nime valimine).

Lahendus. Võimalik, et ületasite pärast traadita võrgu marsruuteris SecureEasySetup-režiimi aktiveerimist ette nähtud aja. Aktiveerige uuesti oma traadita võrgu marsruuteri SecureEasySetup-režiim ja käivitage uuesti traadita võrgu seadistamise viisard (Wireless Setup Wizard).

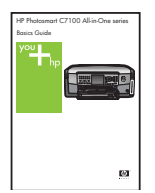

Täiendavat tõrkeotsingu- ja seadistusteavet leiate seadme põhijuhendist.

### 8 10x15 cm foto printimine

С

d

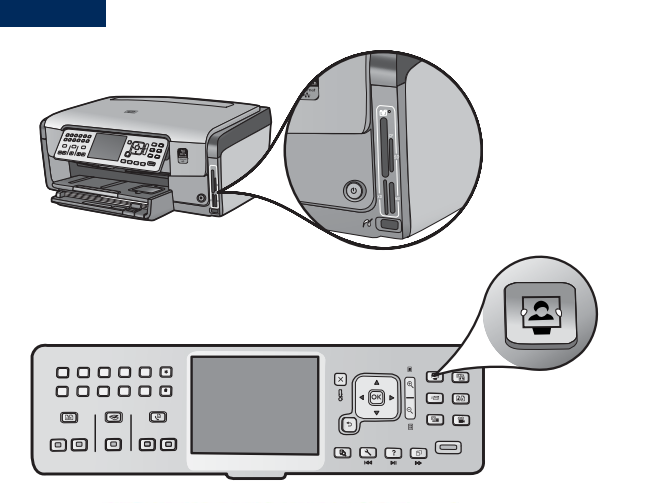

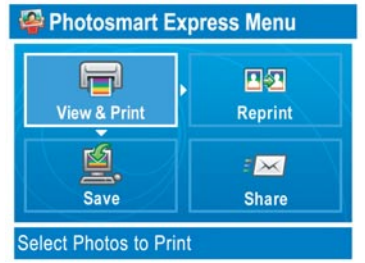

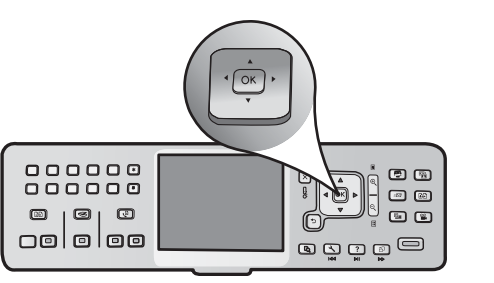

**a** Sisestage oma kaamera mälukaart kombainseadme vastavasse mälukaardipessa ja vajutage nuppu **Photosmart Express**.

Värvilisel näidikul kuvatakse menüü Photosmart Express.

**b** Vajutage nuppu **OK** ja valige **View & Print** (Vaata ja prindi). Näidikul kuvatakse mälukaardil olev viimati tehtud foto.

c Soovitud foto vaatamiseks vajutage nooleklahve.

- **d** Foto printimiseks vajutage nuppu **OK** veel kord.

Kui kuvate foto seadme näidikul, saate 10x15 cm foto kiiresti printida, vajutades nuppu **Print Photos** (Prindi foto).

HP All-in-One prindib mälukaardil oleva foto.

<u></u>

**Näpunäide.** Originaalfotost koopia tegemiseks võite vajutada ka nuppu Reprint (Prindi repro).

**Näpunäide.** Lisateavet fotode mälukaartidelt printimise ja muude funktsioonide kohta leiate kasutusjuhendist ning elektroonilisest spikrist.

Lisateavet leiate veebisaidilt www.hp.com/support.

Q8192-90234